#### Web of Science Researcher ID Oluşturma, Yayın Ekleme ve Aktarma İşlemleri

Researcher ID'nizi Web of Science adresinden ya da Publons platformu üzerinden hesap oluşturarak alabilirsiniz. Kampüs içi bağlantılı bilgisayarlardan kayıt işlemleri gerçekleştirirken kurumsal e-posta kullanma zorunluluğu bulunmamaktadır. Aktif ve sürekli kullandığınız e-posta adresinizi tercih edebilirsiniz.

Kampüs dışından bağlanan kullanıcılarımızın bilgisayarlarına kampüs dışı erişim ayarlarını <u>https://www.ktu.edu.tr/library-kampusdisierisim</u> kurmaları gerekmektedir.

Performans göstergeleri ve h-index hesaplamalarının sağlıklı bir şekilde gerçekleştirebilmek için sadece bir tane Researcher ID oluşturmalı ve Web of Science yayınlarınızı bu ID altında birleştirmeniz gerekmektedir. 2019 yılı itibariyle Researcher ID oluşturulabilmesi için Web of Science üzerinde **en az bir yayın** olma şartı getirilmiştir.

Henüz Web of Science üzerinde yayını bulunmayan araştırmacılar ise gelecekte doğabilecek isim benzerliklerini önlemek adına platform üzerinde mutlaka profil oluşturmaları tavsiye edilmektedir. Profil oluşturan araştırmacıların ID'leri, ilk yayınları sistem üzerinde yayımlandıktan sonra hesapları üzerinden verdikleri onay eşliğinde atanacaktır.

# 1. ADIM: Web of Science Üzerinde Hesap Oluşturma

Kütüphane abone veritabanları sayfasında yer alan alfabetik listeden ya da Web of Science adresine <u>https://webofknowledge.com/</u> giderek "Sign In" sekmesi altında yer alan "Register" kısmından hesap oluşturma işlemlerinizi başlatarak kayıt işlemlerinizi tamamlayınız.

| https://apps.webofknowledge.com/WOS_GeneralSearch_input.do?product=WOS&search_mode=GeneralSearch&SID=E2iZWMoAMsEmmj46nGE&preferencesSaved= |                  |                        |             |                                |  |  |  |  |
|----------------------------------------------------------------------------------------------------|------------------|------------------------|-------------|--------------------------------|--|--|--|--|
| Web of Science InCites Journal Citation Reports Essential Science Indicators EndNote                                                       | Publons Kopernio | Master Journal List    | s           | Sign In 🔺 🛛 Help 👻 🛛 English 👻 |  |  |  |  |
| Web of Science                                                                                                    | →) Sign In       | Clarivate<br>Analytics |             |                                |  |  |  |  |
|                                                                                                    |                  | Tools 👻                | Sear .es ar | istory Marked List             |  |  |  |  |
| We're building the new Web of Science. Click here to access the preview 🕥                                                                  |                  |                        |             |                                |  |  |  |  |
| Select a database Web of Science Core Collection 👻                                                                                         |                  |                        |             |                                |  |  |  |  |
| Basic Search Author Search Cited Reference Search Advanced Search                                                                          |                  |                        |             |                                |  |  |  |  |
| Example: oil spill* mediterranean                                                                                                    | В                | + Add row              | Search Sea  | rch tips                       |  |  |  |  |

**NOT:** Daha önce oluşturduğunuz Web of Science hesabınız bulunuyorsa "Sign In" sekmesinden devam edebilirsiniz. Şifrenizi hatırlamıyorsanız lütfen bu alanda yer alan "Forgot Password" seçeneğinden ilerleyiniz.

Öğr.Gör.Beyhan Karpuz, beyhan@ktu.edu.tr

## 2. ADIM: Researcher ID Oluşturma ve Publons Profili

"Sign In" sekmesi altından Web of Science hesabınızı açtıktan sonra "Publons" sekmesine tıklayarak platforma geçiniz.

|                                                                                  |               |          |                          | -                                                  |  |  |
|----------------------------------------------------------------------------------|---------------|----------|--------------------------|----------------------------------------------------|--|--|
| Web of Science InCites Journal Citation Reports Essential Science Indicators End | dNote Publons | Kopernio | Master Journal List      | BEYHAN 🗸 Help 👻 English 🗸                          |  |  |
| Web of Science Clarivate Analytics                                               |               |          |                          |                                                    |  |  |
|                                                                                  |               |          | Tools 👻 S                | Searches and alerts 👻 Search History Marked List   |  |  |
|                                                                                  |               |          | We're building the new V | Web of Science. Click here to access the preview 🕥 |  |  |
| Select a database Web of Science Core Collection                                 | •             |          |                          |                                                    |  |  |
| Basic Search Author Search Cited Reference Search Advanced Search                |               |          |                          |                                                    |  |  |
| Example: oil spill* mediterranean                                                | 8             | Торіс    | + Add row   Re           | Search Search tips                                 |  |  |

**NOT:** Web of Science hesabınız sayesinde siyah renkli araç çubuğu üzerinde yer alan sekmelere (InCites, Journal Citation Reports, Essential Science Indicators, Publons, Kopernio, Master Journal List) tıklayarak geçiş sağlayabilirsiniz. Aynı e-posta ve şifreyle bu sekmelere geçiş mümkündür. Tekrar hesap oluşturmanıza gerek yoktur.

## 3. ADIM: Publons Profili, Yayın Ekleme ve ID Oluşturma

Publons platformu üzerinde giriş sağladıktan sonra adınıza tıklayarak "Private Dashboard" seçeneğine gidiniz.

| publons browse community     | faq Q                                                                                                    |                                  | CIENCE                                  |
|------------------------------|----------------------------------------------------------------------------------------------------|----------------------------------|-----------------------------------------|
| Private Dashboard            |                                                                                                    |                                  | Private Dashboard                       |
| Private dashboard            | - Summary                                                                                                    | Web of Science Re<br>H-2011-2018 | View Profile                            |
| For Beyhan Karpuz            |                                                                                                    |                                  | Generate Publons CV                     |
| Me Dashboard summary         | Tip: Automatically add reviews                                                                                                    |                                  | Notifications<br>( 0 unseen / 0 unread) |
| Public profile               | When you review for a journal partnered with Publons and choo<br>we will send you an email to confirm. If you wish to skip that st | Settings                         |                                         |
| Citation map                 | automatically added to your profile, you can set this option at th                                                                 | ne link below.                   | Log out                                 |
| My records                   | REVIEW SETTINGS                                                                                                    |                                  |                                         |
| Publications<br>Peer reviews |                                                                                                    |                                  |                                         |
| Editor records               |                                                                                                    |                                  |                                         |

Öğr.Gör.Beyhan Karpuz, beyhan@ktu.edu.tr

Sol menüde sırasıyla; "My Records", "Publications", "Import Publications" seçeneğine ulaşınız.

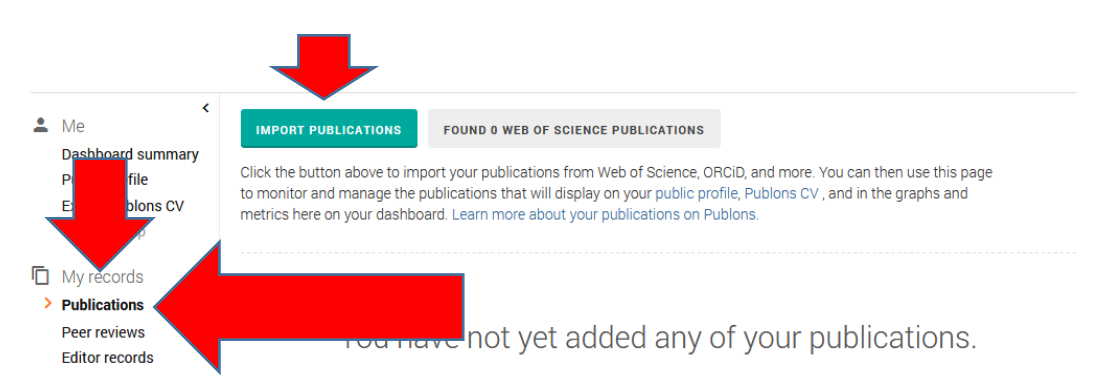

"Import Publications" seçeneğine tıkladığınızda yayınlarınızı aktarmak için dört farklı seçenek sunulacaktır. Bu seçenekler sayesinde yayınlarınızı senkronize edebilirsiniz. Bu seçenekler:

- Import from Web of Science: Bu seçeneğe tıklayarak Web of Science üzerinden size ait olan yayınları çağırabilirsiniz. Size ait olan yayın ya da yayınları seçerek "Import Selected Publications" seçeneğine tıklayınız. Size ait olmayan yayınları ise yayın adının hemen sağ tarafında yer alan çöp kutusu işaretine çift tıklayarak listeden silebilirsiniz.
- Sync with ORCID: ORCID ID'niz varsa ve yayınlarınızı ORCID platformuna ekleme işlemlerini tamamladıysanız bu sekme aracılığıyla yayınlarınızı senkronize edebilirsiniz.
- Import by identifier (e.g. title or DOI): Bu seçenek sayesinde "Yayın Adı" ya da DOI numarasıyla yayınlarınızı tarayarak ekleme yapabilirsiniz.
- Import by file upload (RIS, CSV, or BIBTEX): Yayınlarınızın listesinin yer aldığı RIS, CSV ya da BIBTEX formatında dosyalarınızı bu sekme aracılığıyla aktarabilirsiniz.

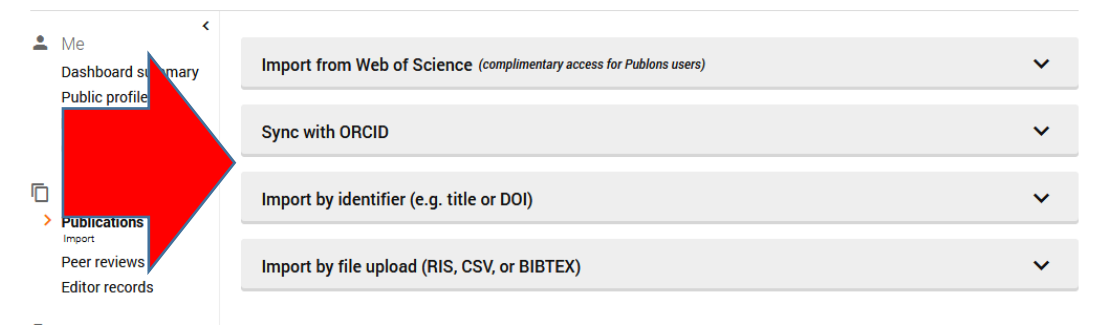

Öğr.Gör.Beyhan Karpuz, beyhan@ktu.edu.tr

**Researcher ID Oluşturma:** Size ait yayınları onaylama ve ekleme işlemlerini tamamladığınızda Researcher ID numaranız sağ üst köşede belirtilecektir. Publons üzerindeki bibliyometrik hesaplamalar için veri aktarımı ay sonunda gerçekleştiği için performans göstergeleriniz ve h-index raporlamalarını, ID aldıktan sonraki birkaç gün ya da hafta içinde InCites üzerinde görebilirsiniz.

| publons BROWSE                                                                                                    | COMMUNITY | faq Q                                                                                                    |                                                                                      |                                                                                              |
|----------------------------------------------------------------------------------------------------|-----------|----------------------------------------------------------------------------------------------------|--------------------------------------------------------------------------------------|----------------------------------------------------------------------------------------------|
| Private Dashboard + Summary                                                                                                    |           |                                                                                                    |                                                                                      |                                                                                              |
| Private dat<br>For Beyhan Karpuz                                                                                                    | shboard - | Summary                                                                                                    |                                                                                      | H-2011-2018                                                                                  |
| <ul> <li>Me</li> <li>Dashboard summary<br/>Public profile<br/>Export Publons CV<br/>Citation map</li> <li>My records<br/>Publications</li> </ul> | -300      | Tip: Automatically add review<br>When you review for a journal partnered<br>we will send you an email to confirm. If<br>automatically added to your profile, you<br>REVIEW SETTINGS | S<br>I with Publons and chor<br>you wish to skip that st<br>can set this option at t | ;<br>ose to add that review to your profile,<br>tep and have those reviews<br>he link below. |
| Peer reviews<br>Editor records                                                                                                    |           |                                                                                                    |                                                                                      |                                                                                              |

#### 4. ADIM: Kurum Adresi Güncelleme

"Private Dashboard" altında "Affiliations" kısmında Institution alanına "Karadeniz Technical University" kurum ismini ve bölüm bilgilerinizi yazarak hesap işlemlerinizi tamamlayınız.

| *                                                          | Communit,<br>Scored publication,<br>Journals | Institution affiliations<br>Universities and Academic Institutions you have been affiliated with.<br>These are displayed on your profile and are used in Institution Leaderboard calculations. |            |               |     |       |           |   |  |  |  |
|------------------------------------------------------------|----------------------------------------------|----------------------------------------------------------------------------------------------------|------------|---------------|-----|-------|-----------|---|--|--|--|
|                                                            | ResearcherID badge                           | INSTITUTION                                                                                                    | DEPARTMENT | ROLE          | URL | START | END       |   |  |  |  |
| ø                                                          | Settings                                     | Karadeniz Technical University                                                                                                    | Department | Graduate Stud | URL | •     | Present 💌 | ۲ |  |  |  |
| Account<br>Profile<br>Affiliations<br>Email<br>Permissions | Affiliations<br>Email<br>Permissions         | ADD ANOTHER<br>Other affiliations<br>Other sites and accounts you would like linked from your Publons profile eg. ResearchGate, LinkedIn                                                       |            |               |     |       |           |   |  |  |  |
|                                                            | NAME                                         |                                                                                                    |            |               |     | URL   |           |   |  |  |  |
|                                                            |                                              | Name                                                                                                    | URL        | URL           |     |       |           |   |  |  |  |

**NOT:** Uluslararası dergilerde yayın yaparken kurum adresi olarak Üniversitemizin ismi "Karadeniz Technical University" olarak belirtilmelidir. Kurum ismi gösterim biçiminde yapılan yazım yanlışları ve hatalar Üniversitemizin performans ölçümlemelerini olumsuz yönde etkilemektedir.

Öğr.Gör.Beyhan Karpuz, beyhan@ktu.edu.tr